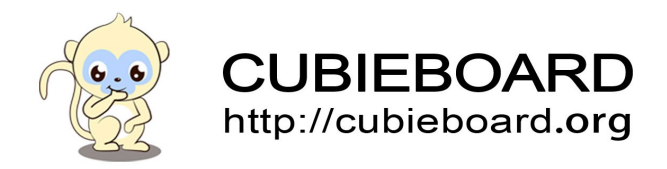

# **USB-UART** Cable Introduction

Apply to all type of Cubieboard

Website:<u>http://cubieboard.org/</u> Support: <u>support@cubietech.com</u>

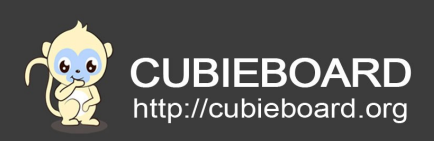

| Version        | Author | Modification | Check   |
|----------------|--------|--------------|---------|
| V-0.1-20150324 | Payne  | Init version | Aaron.K |
|                |        |              |         |

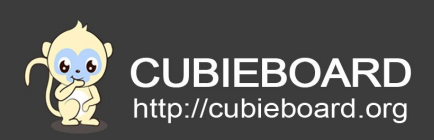

# **Table of Contents**

| 1. USB-UART Cable Introduction      | 4  |
|-------------------------------------|----|
| 2. The experiment equipment         | 4  |
| 3. Hardware connection              | 5  |
| 4. The application platform         | 5  |
| 4.1.Windows                         | 5  |
| 4.1.1. Set up debugging environment | 6  |
| 4.1.2. Two ways                     | 6  |
| 4.2. Ubuntu                         | 8  |
| 4.2.1. Use the minicom              | 8  |
| 5. Log in serial consol             | 11 |

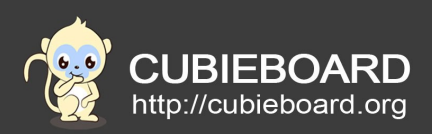

# 1. USB-UART Cable Introduction

USB - UART Cable, called USB serial port that is a very common debugging tools .The tool can redirect a serial console to your PC and you can use any command. The terminal can obtain lots of printed information, so that can easily monitoring and debug your Cubieboards . This document introduces to use Cubietech USB - UART Cable which connect Cubieboard development board of debugging .Mainly introduce how to use the USB - UART Cable debugging Cubieboard under Windows and Ubuntu.

### 2. The experiment equipment

- 1) PC
- 2) Cubieboard with installed system
- 3) USB-UART Cable

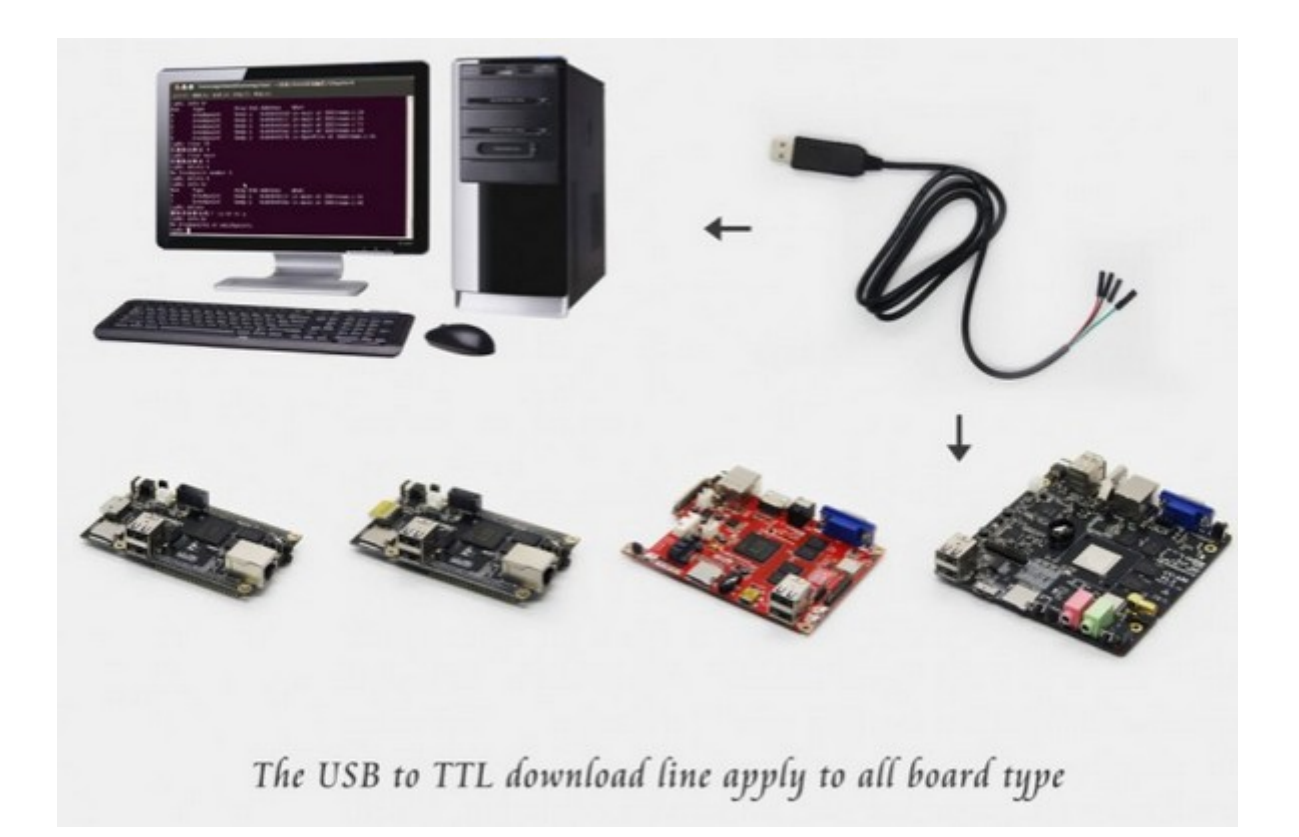

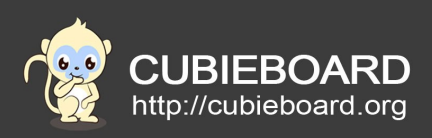

### 3. Hardware connection

1) Use USB-UART Cable connected to the development board UART debugging interface, for example:

black ——GND red ——Don't connect it green ——RX

white ——TX

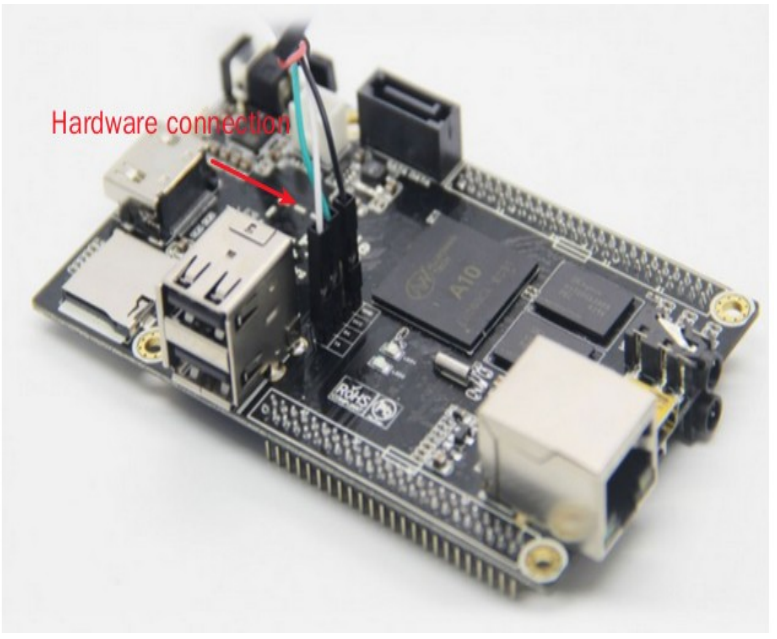

## 4. The application platform

The serial debugging of Cubieboard development board can use in Windows and Linux platform, we can used Linux Ubuntu system and the Windows system using USB - UART Cable debugging Cubieboard.

### 4.1. Windows

We can use the relevant software to connect to the Cubieboard terminal to complete serial debugging under Windows , this is two kinds of software are introduced : putty and SecureCRT.

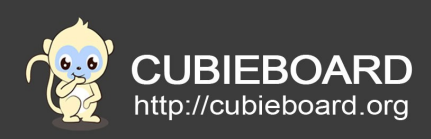

# 4.1.1. Set up debugging environment

#### **Driver installation**

Installed USB serial port driver (HL2303) in PC, connect to the PC with USB - UART Cable. The driver and software under the attachment (<u>http://dl.cubieboard.org/tools/Usb-Uart-Cable/</u>).

Right click computer choose management 、 device manager port, check your PC using the port(according to their actual port number). The port number will be used in behind.

#### 4.1.2. Two ways

Here are two kinds of methods, you can choose one.

#### 1) Use the putty

Download putty (see appendix for installation package) and run it.

| Real PuTTY Configuration                                                                                                    |                                                                  | ×                               |  |  |
|----------------------------------------------------------------------------------------------------|------------------------------------------------------------------|---------------------------------|--|--|
| Category:                                                                                                    |                                                                  |                                 |  |  |
| <ul> <li>Session</li> <li>Logging</li> <li>Terminal</li> <li>Keyboard</li> <li>Bell</li> <li>Features</li> <li>Window</li> <li>Appearance</li> <li>Behaviour</li> <li>Translation</li> <li>Selection</li> <li>Colours</li> <li>Connection</li> <li>Data</li> <li>Proxy</li> <li>Telnet</li> <li>Rlogin</li> <li>SSH</li> <li>Serial</li> </ul> | Basic options for your PuTTY session                             |                                 |  |  |
|                                                                                                    | Specify the destination you want to connect to                   |                                 |  |  |
|                                                                                                    | Serial li <u>n</u> e<br>COM4                                     | Speed<br>115200                 |  |  |
|                                                                                                    | Connection type:<br>Raw <u>T</u> elnet Rlogin <u>S</u> SH Serial |                                 |  |  |
|                                                                                                    | Load, save or delete a stored session<br>Sav <u>e</u> d Sessions |                                 |  |  |
|                                                                                                    | Default Settings                                                 | Load<br>Sa <u>v</u> e<br>Delete |  |  |
|                                                                                                    | Close window on exit:                                            |                                 |  |  |
| About                                                                                                    | Open                                                             | <u>C</u> ancel                  |  |  |

Select the Connection type for "Serial", Serial line to select the port number above, Speed enter "115200". Click on the "open" to open the serial port debugging terminal (you can input "sh" entered into the system).

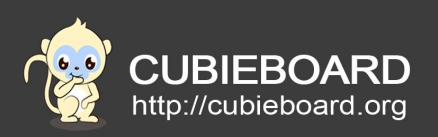

#### As follow :

| Putty                                                                              |  |
|------------------------------------------------------------------------------------|--|
| sh<br>root@android:/ #<br>root@android:/ #<br>root@android:/ #<br>root@android:/ # |  |

Shut down using the command : reboot -p. Pay attention to , many orders are in busybox , such as "vi" .Please use the command : "busybox vi" and you can input "busybox" check all the command for busybox support. As same as the Linux system, linux shut down using the command: " poweroff" .

#### 2) Use the SecureCRT

Download SecureCRT (see appendix for installation package), install and register. Then runing to set the connection parameters, as shown in the figure below:

| rotocol:  | Serial       | •                 |
|-----------|--------------|-------------------|
| ort:      | COM4         | - Flow Control    |
| aud rate: | 115200       | T DTR/DSR         |
| ata bits: | 8            | T RTS/CTS         |
| arity:    | None         | •                 |
| top bits: | [1           | •                 |
| Show quic | k connect on | star Save session |

Click on the Connect, connect to the Linux serial port terminal. If no response, press the enter key several times , look to whether have a response.

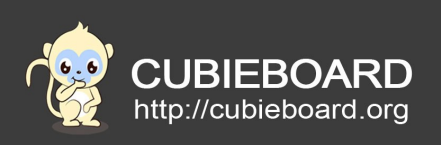

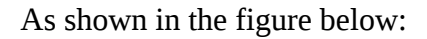

| Serial-CON                             | 14 - SecureCRT                  |                     |                                |       |
|----------------------------------------|---------------------------------|---------------------|--------------------------------|-------|
| <u>File Edit V</u>                     | iew <u>O</u> ptions <u>T</u> ra | nsfer <u>S</u> crip | ot Too <u>l</u> s <u>H</u> elp |       |
| <b>11 12 12 1</b>                      | 3 🔊   🖻 🖻 🍳                     |                     | s   🗈 💥 🕇                      | 8   🔤 |
| Serial-COM4                            |                                 |                     |                                |       |
| root@chird<br>root@chird<br>root@chird | :~#<br>:~#<br>:~#               |                     |                                | *     |
|                                        |                                 |                     |                                | 4 III |
| Ready                                  | Serial: COM4                    | 3, 15               | 23 Rows, 51 Cols               | VT100 |

Now, Cubieboard debugging environment is set up. You can do what you do.

### 4.2. Ubuntu

You can use minicom debugging under the Ubuntu .

### 4.2.1. Use the minicom

1)Install minicom:

\$ sudo apt-get install minicom

2)Set up minicom:

\$ sudo minicom -s

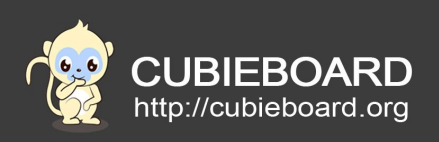

As follow:

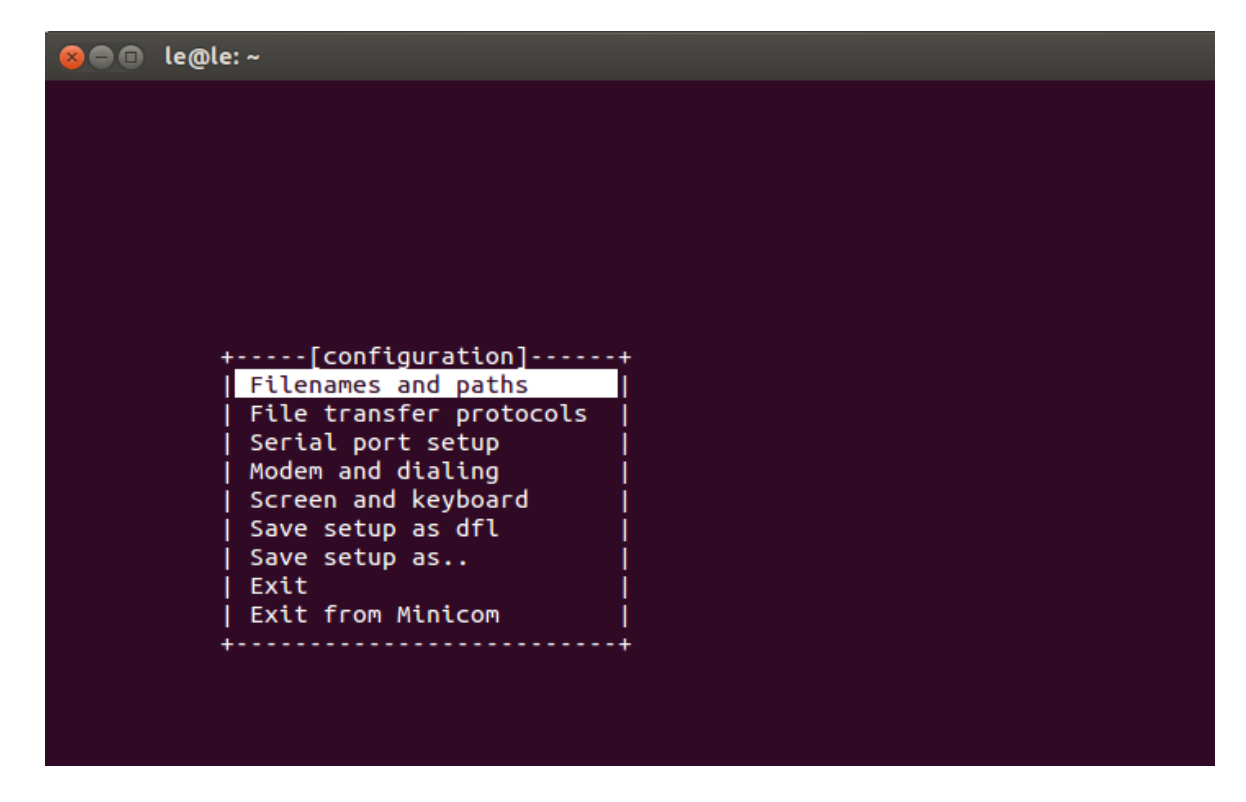

Choose the third line "erial port setup"S, press enter

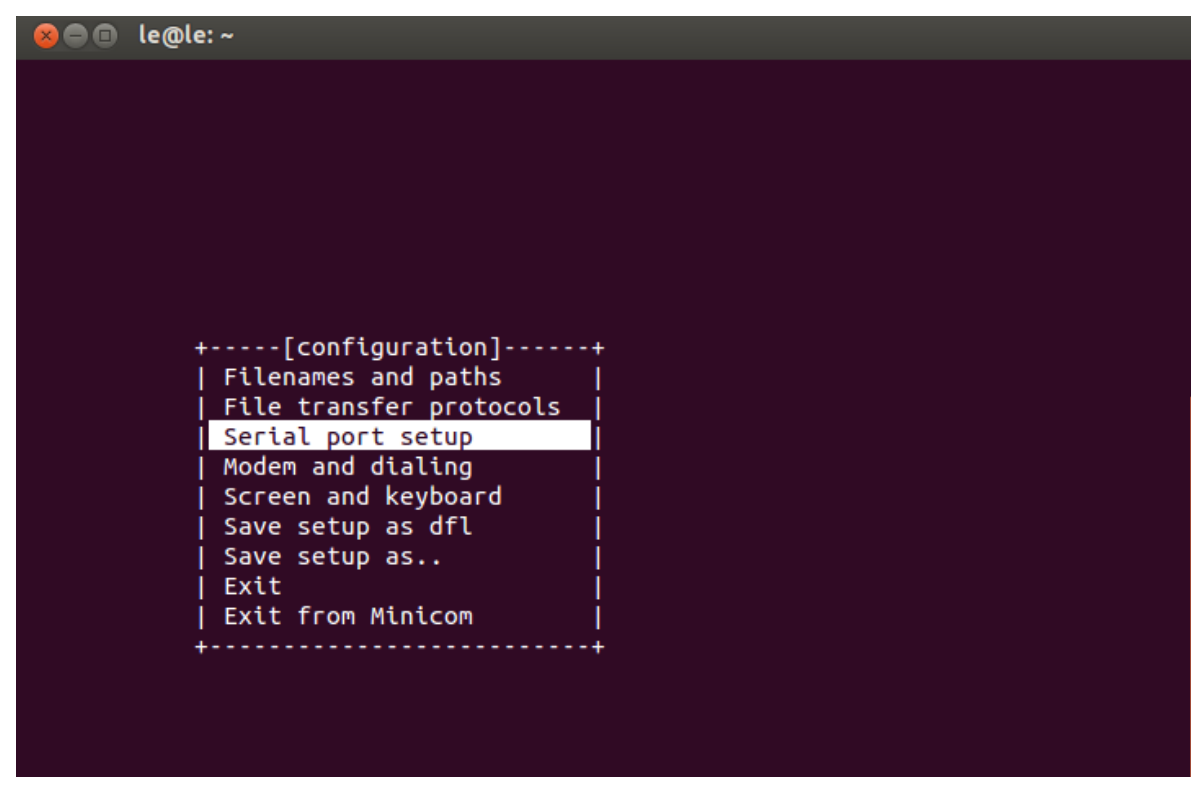

Website:<u>http://cubieboard.org/</u> Support: <u>support@cubietech.com</u>

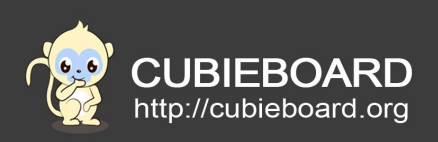

Modify the configuration as shown below:

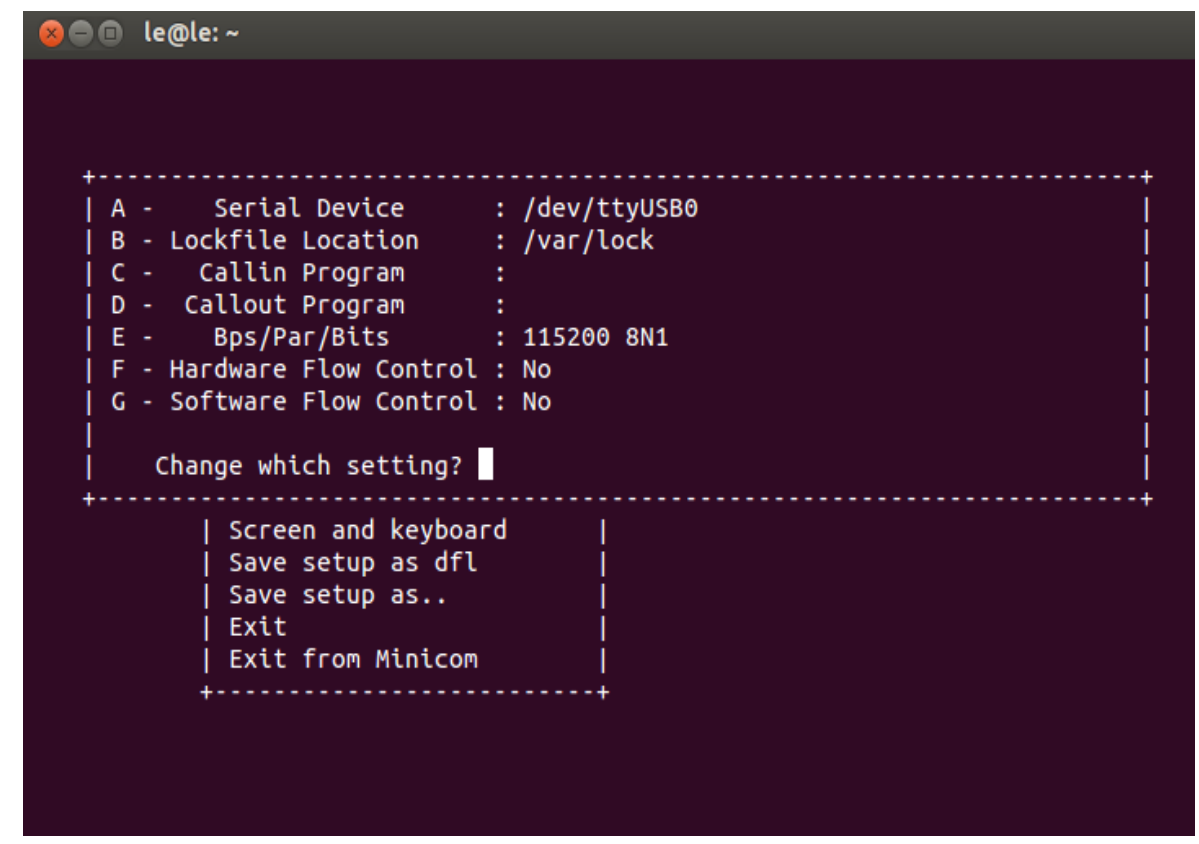

Press A to enter Serial Device options , will be changed to/dev/ttyUSB0, after enter the F  $\,$  , then press enter  $\,$ , Then press enter to return to this interface , Select the sixth row"Save setup as dfl"  $_{\circ}$ 

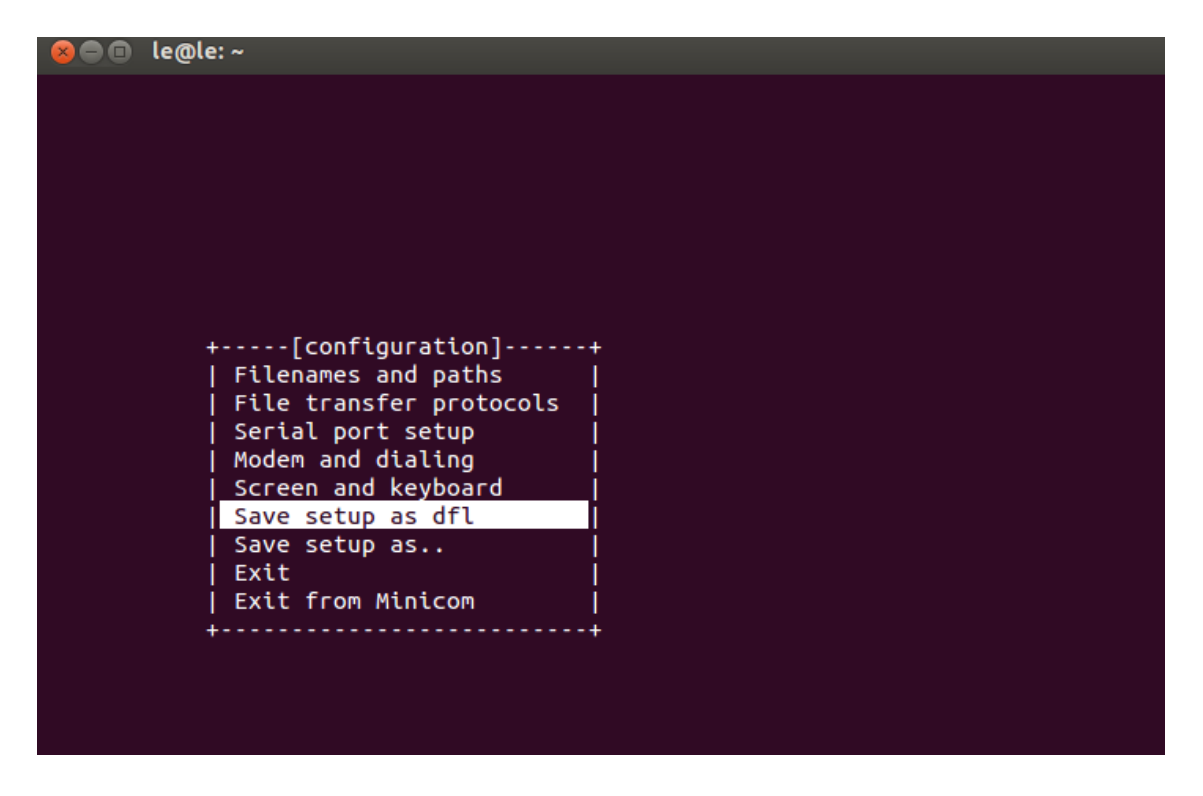

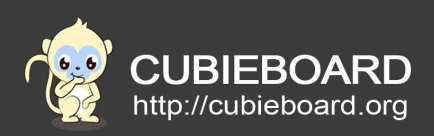

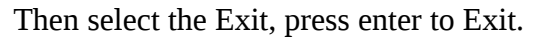

According to the USB - UART Cable connection mode and connect to CubieBoard ,power on and open computer terminal then input:

#### \$ sudo minicom

Enter into the terminal Cubieboard systems:

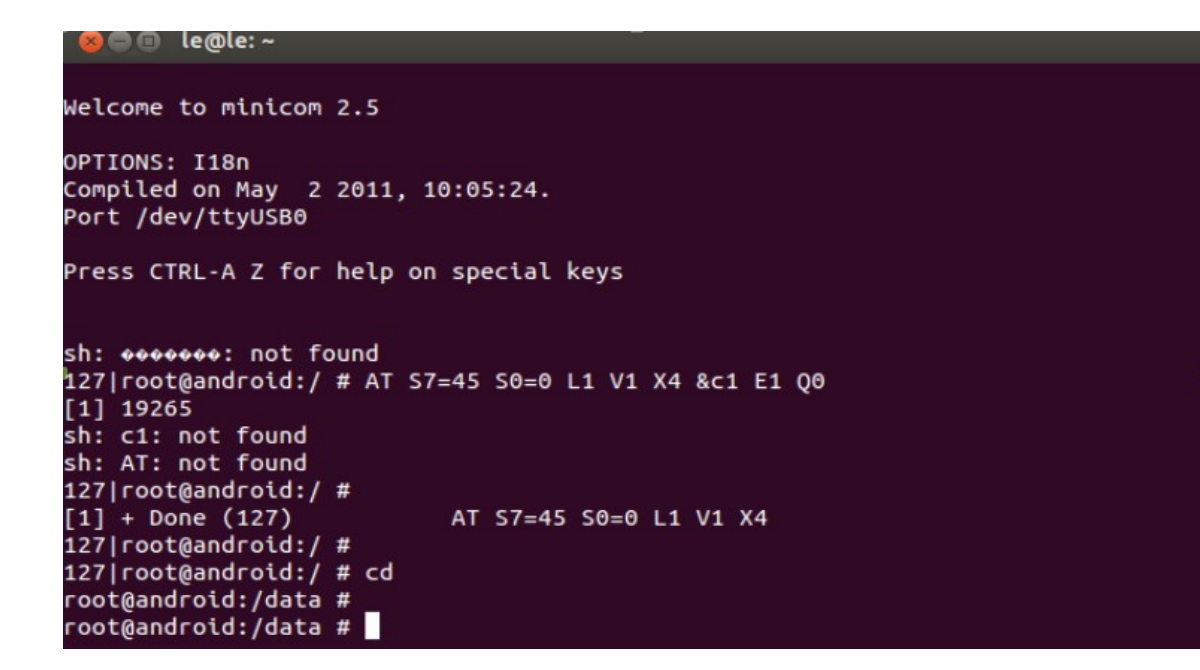

## 5. Log in serial consol

The Android system can enter to the serial console requires input \$sh.

Linux system need to use the account and password ,Cubieboard firmware password below :

-Linaro Ubuntu : linaro/linaro

-Debian : cubie/cubieboard root/cubieboard